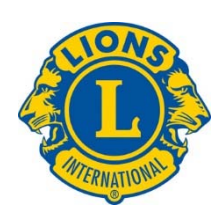

## Using MYLCI and MYLION

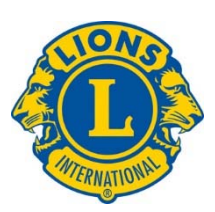

To begin, you must have an account at **LionsClubs.org.** If you are the club secretary, you should have one. Let us start with assumption that you do have one, and start from there. You will need to log into the LionsClubs.org home page.

How you login depends somewhat on the Browser that you use. LCI prefers Chrome, but other browsers work also.

Using Chrome, open it and type <u>www.lionsclubs.org</u>, or just click the link shown in this sentence.

Having done that, you will see the following picture:

CLICK on the MEMBER LOGIN circled below.

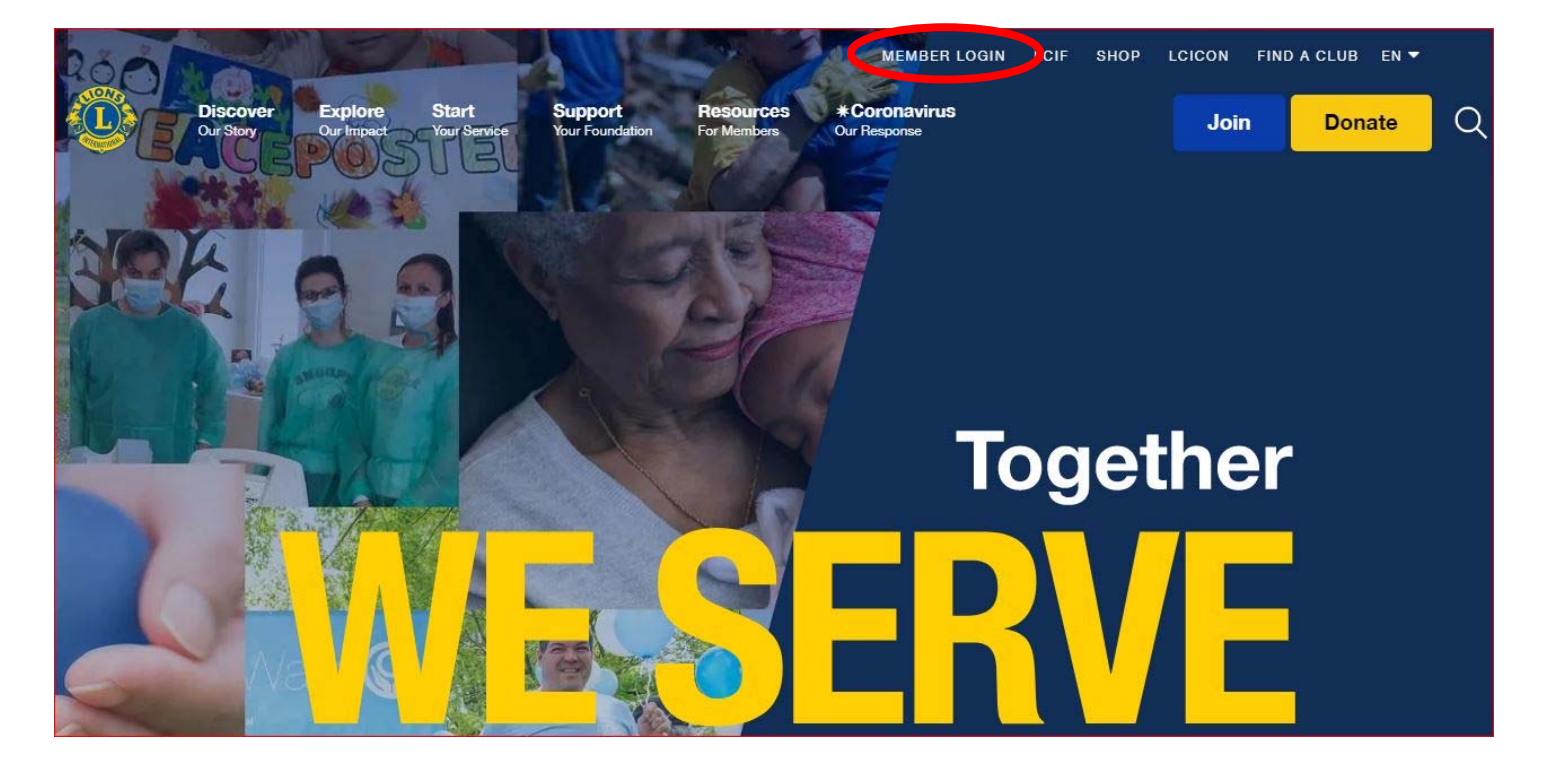

When you **click** on **Member Login** as circled above, you will get the picture below. At this time, you should go ahead and log in with you email address and the password you have created earlier. On the other hand, if you **CLICK** on the **REGISTER BUTTON** on the right, you will get the form **BELOW** that picture; Note that you will need your member number to complete the form.

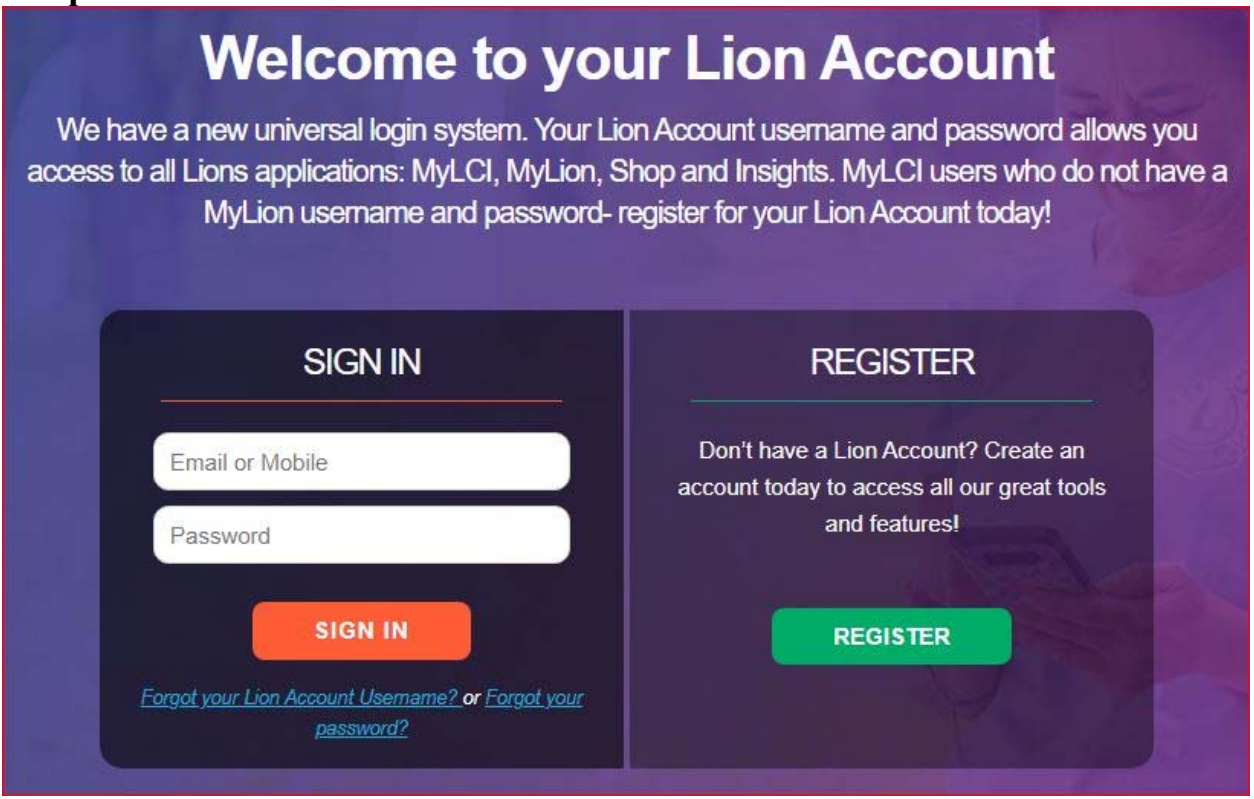

When you **click** on the **REGISTER** side of the welcome page, you will get the picture on the left of the pictures below, and whether you **click** NO or YES, you will get the Window on the right, on the page below. **Note that you will need your Member ID.** 

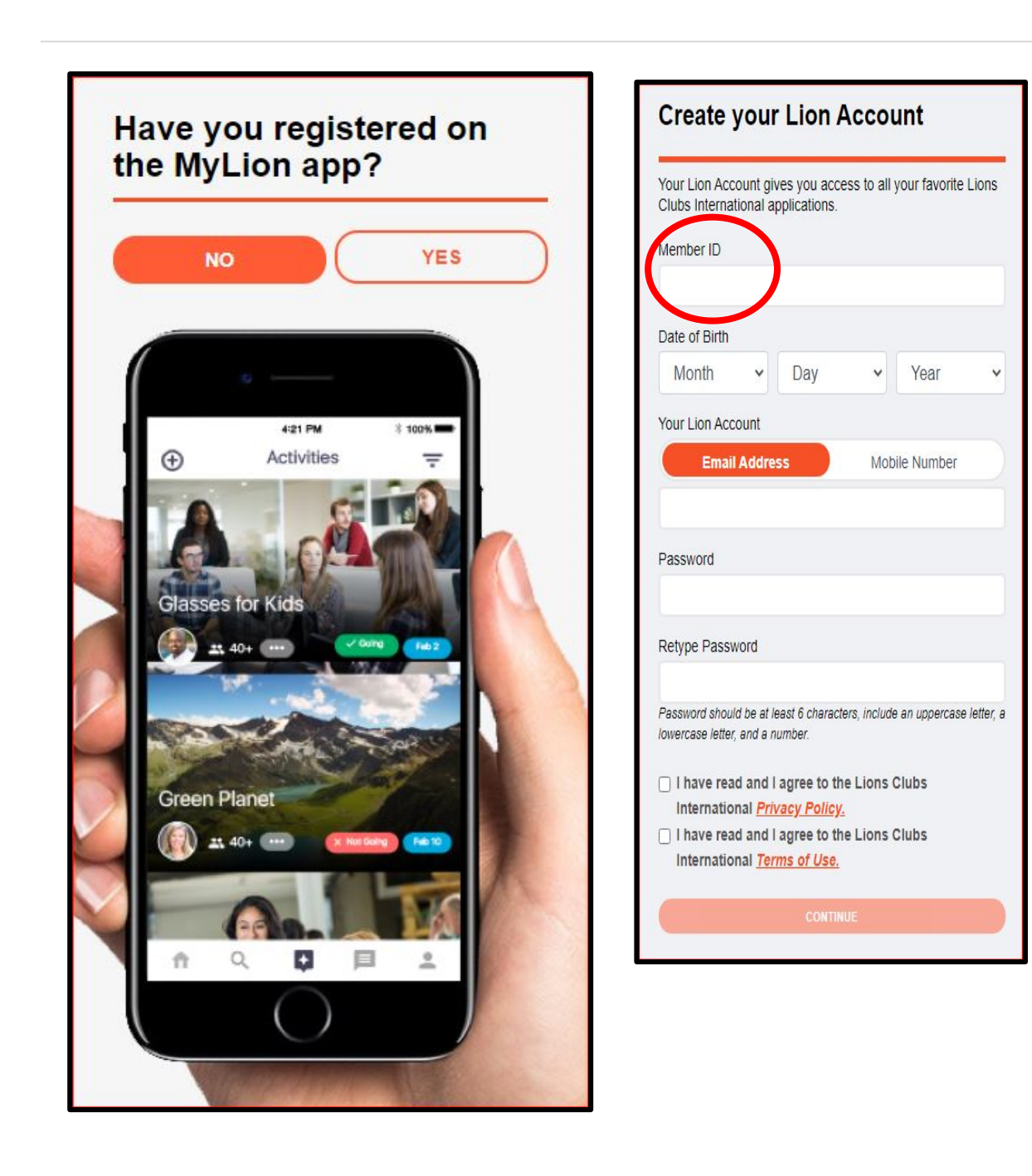

Now that you are logged in and have a registered account, let us talk about the most important functions you need to do for LCI — reporting Membership (adding members, removing members; any change, or no change in membership). Reporting membership monthly (on or before the last day of the month) is important, even if there is no change.

When you get completely logged in, you will see the picture below, shown as part of the window.

![](_page_4_Picture_3.jpeg)

To report Membership, choose the **MYLCI** icon, as circled above. Before you click, you will note that the page you see will include the stats regarding service done by your club to date. As a member of the Rochester '76 club, this example picture shows OUR metrics. If you are logged in as **secretary** or other **authorized**, **registered member** of your club, it will show your club metrics.

After you click on MYLCI, you will see the window below on the next page:

| My Lions Clubs - My District - My Multiple Distri                        | ict 🔻    |                                 |       |            |                                                                                                    |  |  |
|--------------------------------------------------------------------------|----------|---------------------------------|-------|------------|----------------------------------------------------------------------------------------------------|--|--|
| Home                                                                     |          |                                 |       |            |                                                                                                    |  |  |
| My Tasks                                                                 |          | My Clubs                        |       |            | My Info                                                                                               |  |  |
| View clubs that have not designated their 2020-2021<br>officers (PU-101) |          | Status<br>Newly Chartered       | Clubs | View Clubs | 2020 - 2021 Club Director<br>Dudley Parsons (1426204)                                                 |  |  |
| View Clubs that have not reported Membership for Feb                     | Ca<br>Pe | Status Quo<br>Cancelled         | 0     | View Clubs | Club<br>ROCHESTER 76 (31420)                                                                          |  |  |
|                                                                          |          | Pending<br>Applications Started | 0     |            | Member Correspondence Address<br>2607 5TH AVE NW                                                      |  |  |
|                                                                          |          | Applications Authorized         | 0     |            | ROCHESTER, MN 55901 2364                                                                              |  |  |
|                                                                          |          | Applications Completed          | 0     |            | Officer Correspondence Address<br>2607 5TH AVENUE NW                                                  |  |  |
|                                                                          |          | Active                          | 51    |            | ROCHESTER,MN 55901-2364   Home 507 282-4013   Mobile 507 254-8952   E-mail parsons.dudley39@gmail.com |  |  |

Here you can **click** the circled **"my Lions clubs."** And then **Click** the little **down arrow •** and **select "Members."** You will get a list of all your choices for changing status of any member, as below:

![](_page_5_Picture_3.jpeg)

When you **CLICK** on **Members**, you will get the next window:

![](_page_5_Picture_5.jpeg)

Here you can Add Member or Report no changes.

**CLICKING** on **Add member** will result in getting a form that allows you to enter all the demographic information for the new member. That window is not shown here.

**CLICKING** on **Report No Changes...** will result in a window which will allow you to pick a month for which to report; see window on next page:

| Year  | 2020     |
|-------|----------|
| Month | December |

Note the menu on the far-right side of the Members list, which looks like this:

| Edit Member        |  |
|--------------------|--|
| Drop Member        |  |
| Create Family Unit |  |
| View History       |  |

**Choose Edit Member to make changes in any member status** which includes all the demographics for that member (name, address, contact information and more.)

If you choose **Drop Member**, you will get a menu like this, with a "drop down" **v** arrow with which to select a drop reason.

| Member to Drop    | Kenneth Aggen (3448220)                                | Drop Non-payment of dues.                                            |
|-------------------|--------------------------------------------------------|----------------------------------------------------------------------|
| Member Address    | 217 5th St SW<br>Pine Island,MN 55963<br>UNITED STATES | Drop Non-attendance.<br>Drop Non- attendance and N<br>Pvmt. of dues. |
| Start Date        | 9/1/2011                                               | Drop Transferred in good st                                          |
| Drop Reason       |                                                        | Drop Moved.<br>Drop Deceased.                                        |
| Diop checine date |                                                        | Drop Other.<br>Drop Reached max age for t                            |
|                   |                                                        | Drop Reached max age for                                             |

If you must drop a member due to death or other reasons, you should drop them ASAP, but always before December 30<sup>th</sup> or June 29. Otherwise, you will be charged in the next semi-annual billing for a member that has left your club. It normally takes about two days to process a drop. Therefore, you should report them dropped at least two days before the end of the current semi-annual billing period.

One of the other very necessary functions you need to (only once every year) is to report you your ne officers for the coming Lion's year. A function that was formerly called the PU101 form in which you entered the name and other demographic information on a form which was returned to LCI.

To get that done now, you will use the MYLCI application. When you have clicked on the MYLCI icon

after you have logged in completely, you will see this window, shown in part below:

![](_page_7_Picture_4.jpeg)

Statements/ Dues

Service Activities

Data Download Membership Cards

Reports

New Club Applications

Signature Service Activities

## **CLICK** on **Officers**:

Select Term 👻

Officers

Officer Type 👻

To get the form which will let you fill in all the demographics for the selected officer, not shown here.

Add Local Title

Now that you have had a review of the most important MYLCI functions, I suggest you try finding the **TRAINING AREA**, which has an exact duplicate of your club information in which you can try any of these functions and explore the other functions by trying them out. Since this is an exact duplicate of the membership, you will **NOT** harm any of your club data.

You can find the training area after you are successfully logged in and selected **MYLCI**. See the picture below; the training area can be found when you click the down arrow  $\bigtriangledown$  in the **Support area**.

![](_page_8_Picture_3.jpeg)

The Training Area is accessed by CLICKING on the second entry in the drop-down menu.

| esources                                        |  |
|-------------------------------------------------|--|
| Vembership Reports                              |  |
| Training Area                                   |  |
| Create a free Web site for your District        |  |
| ow Do I                                         |  |
| Remove tasks from my task list?                 |  |
| See the clubs in my district?                   |  |
| See the officers in my multiple district?       |  |
| Use the MyLCI web site?                         |  |
| Change my contact information?                  |  |
| Create a New Club Application?                  |  |
| Find a Pending New Club Application?            |  |
| Authorize a New Club Application?               |  |
| Pay Charler Fees Due on a New Club Application? |  |

Now that you have acquainted yourself with the MYLCI functions and tried them out in the TRAINING AREA, let us look at the MYLION area where you report club projects, etc.

Remember that when you eventually logged in, you had to choose **MYLCI** to report drops or changes in membership. Now you are going to choose the **MYLION** to report service activities. When you **click** on **MYLION**, you will get a window like this:

| $\frown$           |                | CONTINUE                    |
|--------------------|----------------|-----------------------------|
| Service Activities | Resources      | Lions Clubs International   |
| Create             | Contact Us     | 800 W. 22nd Street          |
| My ActMtles        | Privacy Policy | Oak Brook, IL 6052-3842 USA |
| Metrics            | Terms of Use   | +1 (630) 49 -6900           |
|                    |                |                             |
|                    |                |                             |

You can see in this picture that you can choose to create a new activity, report on an existing activity, or one which your club has finished. Once you have **CLICKED** a choice, you must **CLICK** the Continue button found on the upper right.

Next you will get the following picture:

![](_page_9_Picture_6.jpeg)

Select an activity type, then click the continue button as before.

On the next page, you will see that you must put in the details of the activity you are entering. Not shown in the picture is the panel where you can input the plan for the activity. In this example, what was chosen was Service Activity.

The rest of the choices will each bring up a new window with different content. In each new window, make a choice, **Click Continue.** 

Note that you can either use the default image for the activity or your own, by **Clicking** on **EDIT CURRENT IMAGE**, and uploading your own image.

| 1. Activ                                                | vity Details                                                            |                                                                          |                       |                         |    | USE DEFAI | AT MAGE E | St. Current Image |                     |
|---------------------------------------------------------|-------------------------------------------------------------------------|--------------------------------------------------------------------------|-----------------------|-------------------------|----|-----------|-----------|-------------------|---------------------|
| Activity Leve<br>Olub<br>Multiple Dist<br>District 6M 1 | l<br>District<br>rictDistrict                                           |                                                                          |                       |                         |    | 4         |           |                   | ~                   |
|                                                         | FR 76                                                                   |                                                                          |                       |                         | ~  | Val       |           |                   | Below is an example |
| Activity Nam                                            | e-                                                                      |                                                                          |                       |                         |    |           | -         |                   | of a page with      |
| Food Collect                                            | tion and Food Banks                                                     |                                                                          |                       |                         |    |           | -         |                   | different content.  |
|                                                         | Signature Ar                                                            | xtvity?                                                                  |                       |                         |    |           |           |                   |                     |
| ?                                                       | A signature activity<br>the identity and /or<br>district or multiple of | activity?<br>is a recurring activit<br>specialization of the<br>istrict. | y which i<br>organizi | represents<br>ing club, |    |           |           |                   |                     |
| Place name                                              |                                                                         |                                                                          |                       |                         | 10 |           |           |                   |                     |
| Address or F                                            | Place -                                                                 |                                                                          |                       |                         |    |           |           |                   |                     |
| Start Date -                                            |                                                                         |                                                                          | Time                  | 8:00 AM                 |    |           |           |                   |                     |
| End Date -                                              |                                                                         |                                                                          | Time                  | 6:00 PM                 |    |           |           |                   |                     |
|                                                         |                                                                         |                                                                          |                       |                         |    |           |           |                   |                     |

![](_page_10_Figure_3.jpeg)

## Learn As You Go

Don't see a specific global cause that aligns with what you and your club had in mind? Lions and Leos have great ideas for serving their communities. Get started by selecting Other and creating your own service activity that supports the causes you care about. Most of these new windows are self-explanatory. Just remember that you must always click continue after you make each choice.

Sadly, LCI has not created a training area for the MYLION function.

If you have any questions about using **MYLION**, contact your district administrator. Your zone chair or your district governor will know who that is and probably give you contact information for him/her. Otherwise, you can **CLICK** on the link below, to get a document that explains the whole process.

https://www.lionsclubs.org/en/resources-for-members/resource-center

When you **CLICK** on this link, you will get to the top of the LCI Resource page, which looks like his:

In the Search dialog, type what is shown below, then CLICK Search.

![](_page_11_Picture_7.jpeg)

SCROLL DOWN, and you will find a section like the image on the next page:

![](_page_12_Picture_1.jpeg)

Again, if you have any questions about using **MYLION or MYLCI**, contact your district administrator. Your zone chair or your district governor will know who that is and probably give you contact information for him/her. Otherwise, **CLICK** on the **MyLion**, above, to get a **.PDF** document which will explain the whole process.